## تعليمات عن كيفية القيام بإشعار العودة للدراسة

أولا: ادخل إلي بوابة التعليم عن بعد من موقع الجامعة أو موقع عمادة التعليم عن بعد ثم اضغط علي زر الخدمات الطلابية

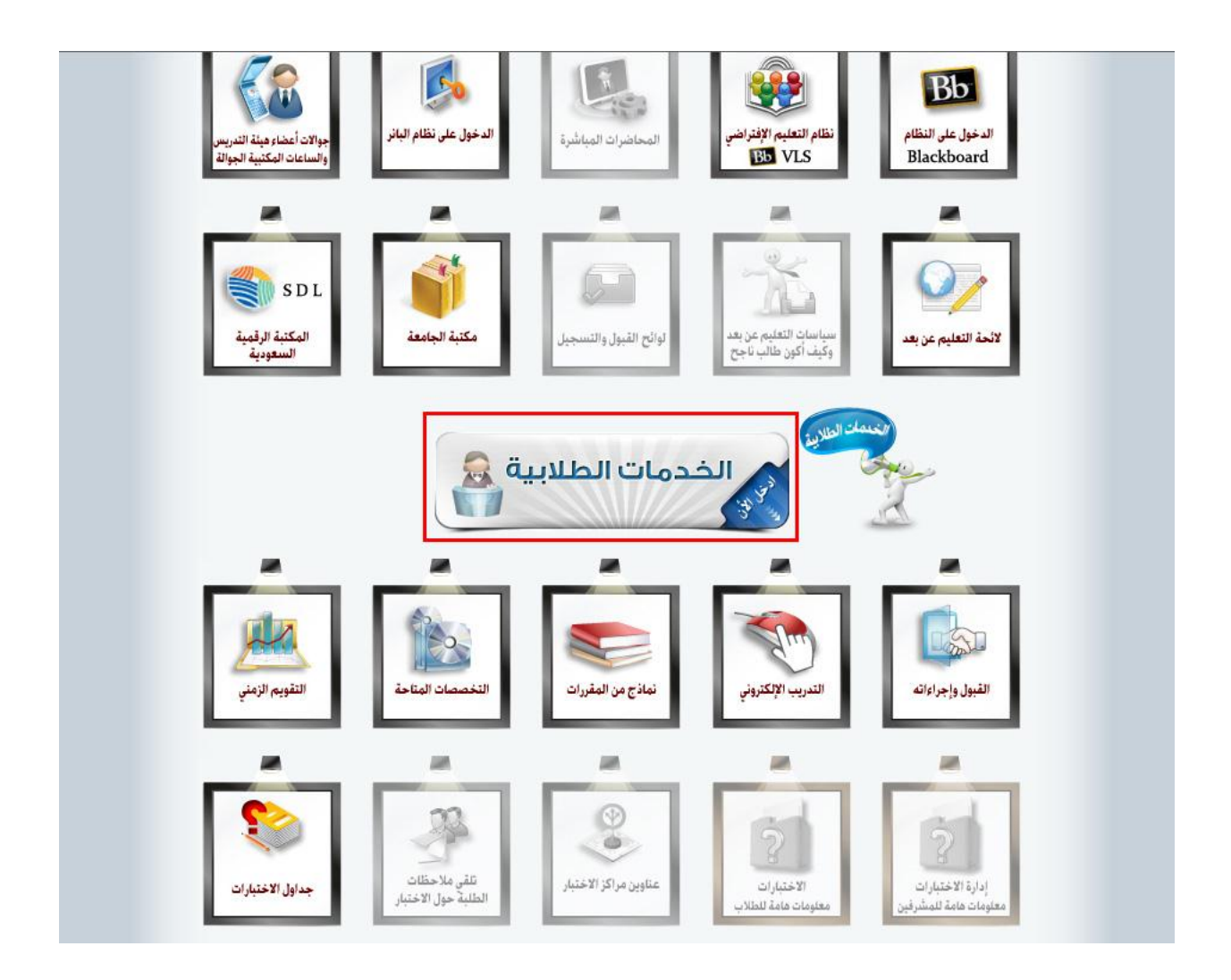

## ثانيا: قم بإدخال الرقم الأكاديمي

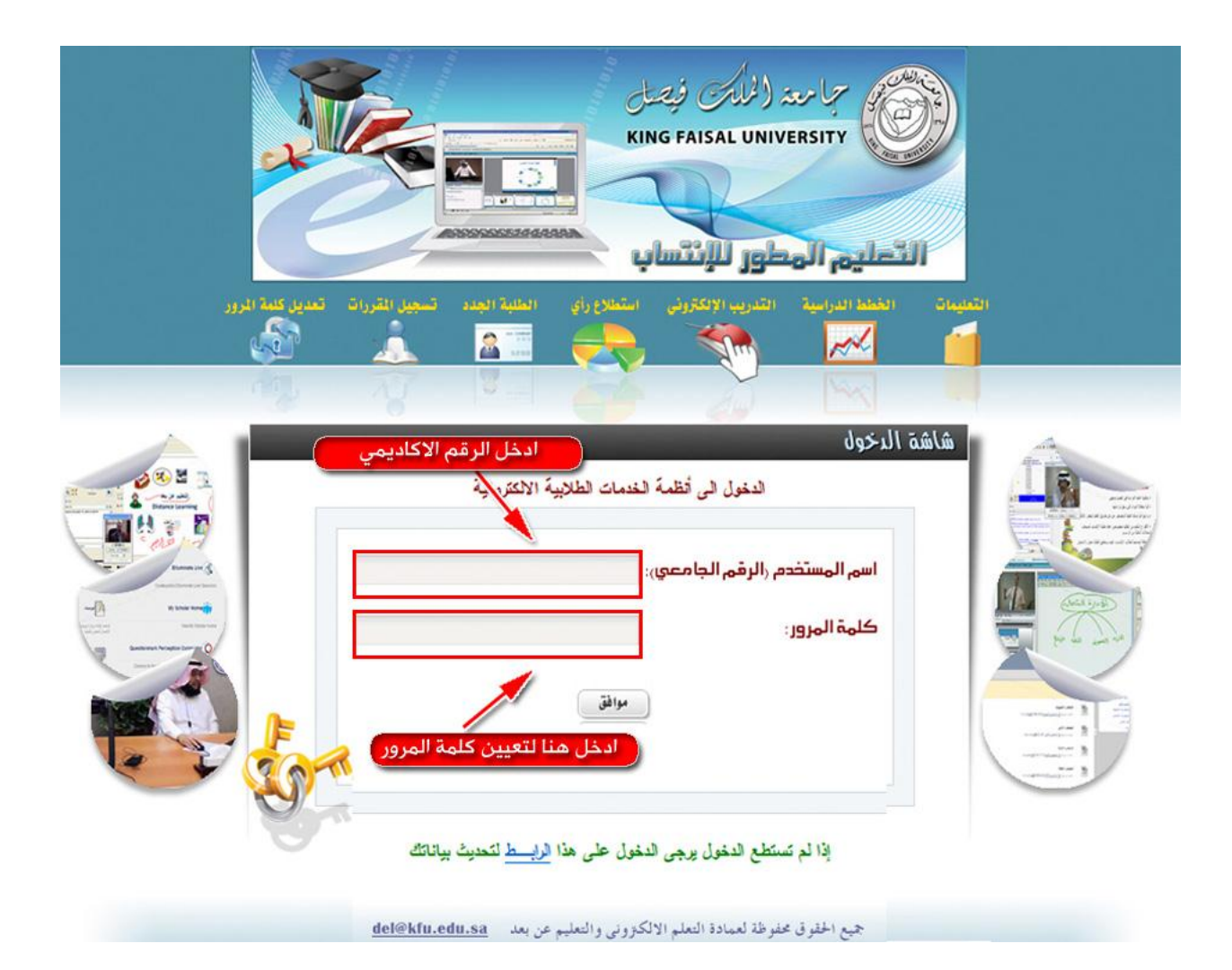

قم بإدخال الرقم الأكاديمي (الرقم الجامعي الذي يبدأ بـ 2100) ثم ادخل كلمة المرور ثم اضغط موافق

## ثالثا: اضغط علي رز طلب العودة للدراسة

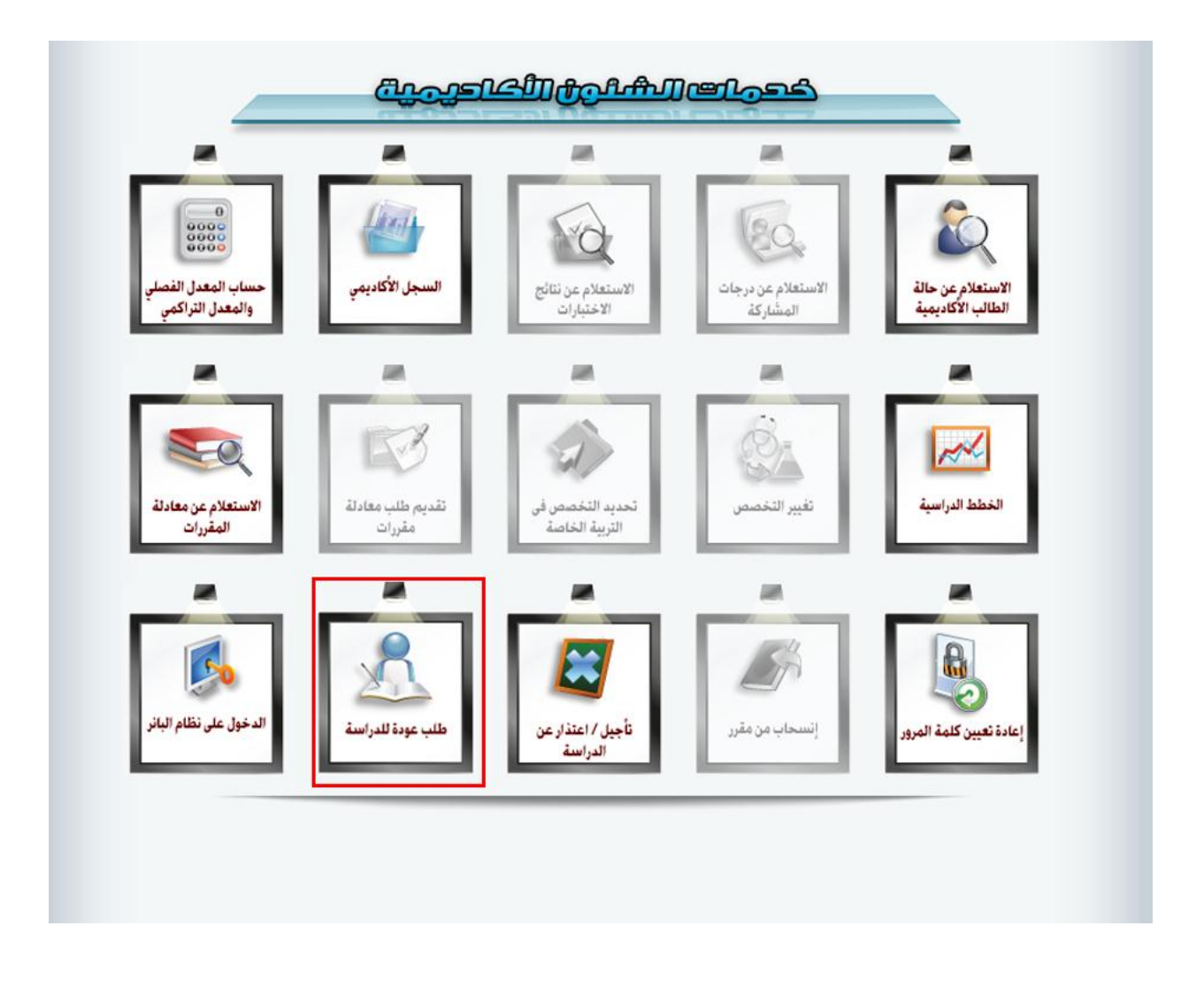

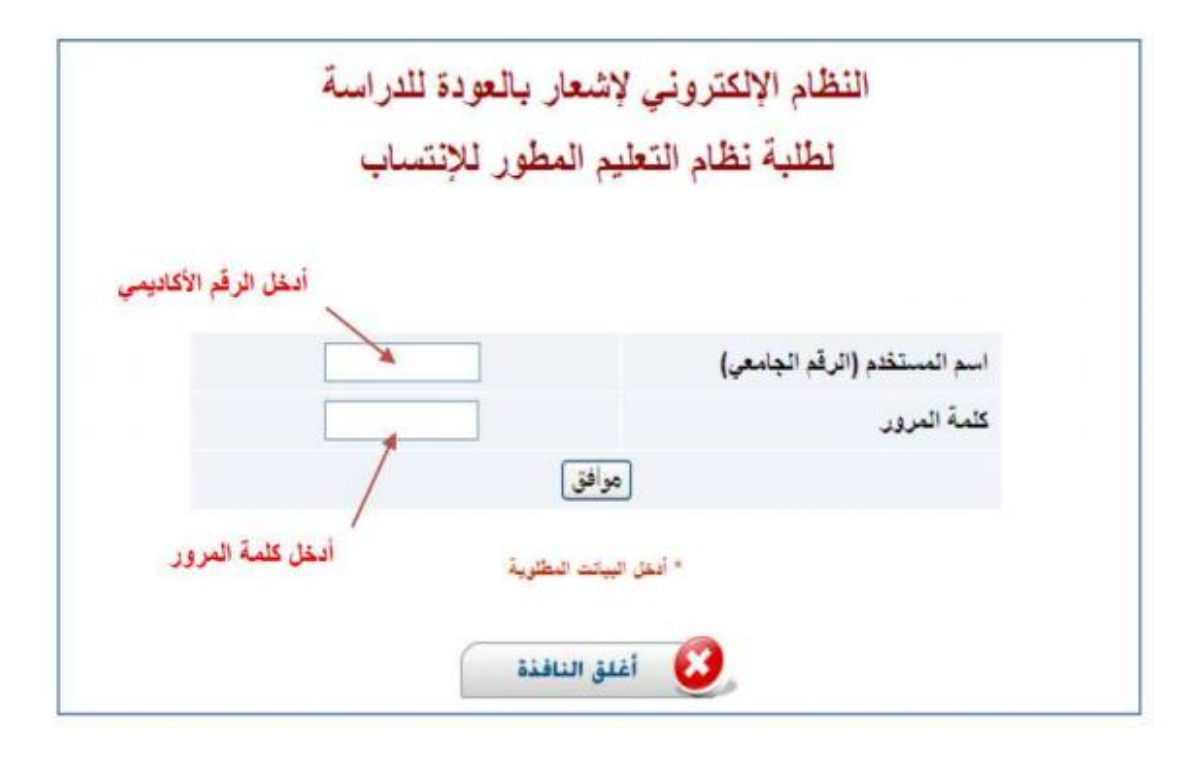